# **Disable LAN Ports**

<u>Main Page</u> > <u>FAQ</u> > <u>Control & Configuration</u> > **Disable LAN Ports** 

The information in this page is updated in accordance with **<u>00.07.06.3</u>** firmware version.

Disabling LAN ports may vary depending on the device. On some, you can disable ports through LAN interface settings, while on others, you need to use Port-based VLAN. Additionally, some devices may require disabling through Port settings.

## **Disabling ports using LAN interface settings**

Navigate to "Network" -> "LAN" and click on "Edit" for the existing LAN interface.

In the new popup window, go to "Physical Settings" and remove all interfaces from the "Interface" section.  $\blacksquare$ 

### These instructions are for the following devices:

- <u>RUT240</u>
- <u>TRB141</u>
- <u>TRB142</u>
- <u>TRB145</u>
- <u>TRB245</u>
- <u>TRB246</u>
- <u>TRB255</u>
- <u>TRB256</u>
- <u>RUT360</u>

### **Disabling ports using Port-based VLANs**

Go to **Network -> VLAN -> Port based**. Choose the desired ports and select the "Off" option. Press "Save & Apply". ►

#### These instructions are for the following devices:

- <u>RUT950</u>
- <u>RUT955</u>
- <u>RUT300</u>

### **Disabling ports using Ports settings**

Navigate to **Network -> Ports -> Ports Settings**. Select the desired ports and click on "Edit ports."

In the new window, disable the ports by turning the "Enable" slider off. Finally, press "Save & Apply".

#### These instructions are for the following devices:

- <u>RUT200</u>
- <u>RUT241</u>
- <u>RUT901</u>
- <u>RUT906</u>
- <u>RUT951</u>
- <u>RUT956</u>
- <u>TRB140</u>
- <u>TRB143</u>
- <u>TRB500</u>
- <u>RUTX08</u>
- <u>RUTX09</u>
- <u>RUTX10</u>
- <u>RUTX11</u>
- <u>RUTX12</u>
- <u>RUTX14</u>
- <u>RUTX50</u>
- <u>RUTXR1</u>
- <u>RUTM50</u>

**Important note**: if you disable all LAN ports on the router, you will lose access to the router via Ethernet. To regain access to the router you can:

- login to the router's wireless access point (AP) (provided that you assigned a wireless access point to the VLAN configuration)
- login remotely  $\underline{via RMS}$
- login remotely <u>via the router's public IP address</u> (provided remote access was configured prior to VLAN)
- login remotely via VPN (provided the VPN was configured prior to VLAN)
- reset the router's configuration to its default state